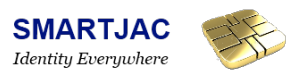

# Loading an applet on SMAOT100NFC card using SIMAlliance Loader v2

This is a step-by-step guide on how to use SIMAlliance Loader v2, a free tool from SIMAlliance, to load and install an applet on one of our USIM cards.

We will use the OTASession to this and for that we'll need to configure the 03.48 settings (KiC,KiD, SPI, algorithm etc).

So, the things we need for this guide / lesson are:

- 1. APC and a standard smart card reader (link)
- 2. SIM card: SMAOT100NFC
- 3. the app (\*.cap) we want to put on the card
- 4. SIMAlliance Loader v2 (link)

| Start |  |
|-------|--|
|       |  |

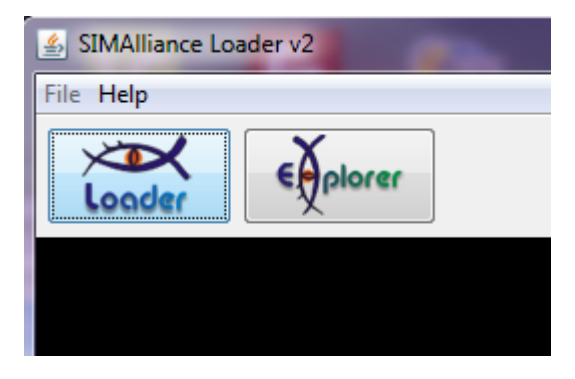

Start the program (with Administrator rights or you may have communication error with the smart card reader)

Insert the SIM card in the smart card reader

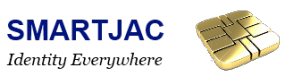

### **Explore with Explorer**

| SIMAlliance Loader v2         | -            |       |
|-------------------------------|--------------|-------|
| File Help                     |              |       |
|                               | 1            |       |
| 🔊 Explorer                    |              |       |
| Tools Help                    |              |       |
| Gemalto Prox-DU Contact_10800 |              |       |
| Smart C                       | Property     | Value |
|                               | Tool Version | 1.2.0 |
|                               |              |       |
| 3                             |              |       |
|                               |              |       |
|                               |              |       |

- 1. Click on Explorer button
- 2. Select your smart card reader (*contact mode* if you have a dual interface reader)
- 3. Click on "Scan" button

You should get an error: "POR error: Insufficient security level"

This is because we have not yet made the necessary configurations...

4. Click on "OTA configuration" button

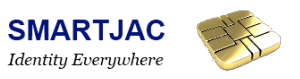

# **OTA** configuration

| S OTA Configurations Settings |                                     |                    |  |  |  |  |  |
|-------------------------------|-------------------------------------|--------------------|--|--|--|--|--|
|                               |                                     |                    |  |  |  |  |  |
| OTA Configuration             | Property<br>Notes                   | Value              |  |  |  |  |  |
| ⊞ 🧐 SMS                       | Active security<br>Active transport | 03.48<br>SMS       |  |  |  |  |  |
|                               |                                     | 1301800203.4000000 |  |  |  |  |  |

Select SMS as the transport mechanism

| OTA configuration - 03.48             |                        |                      |
|---------------------------------------|------------------------|----------------------|
|                                       |                        |                      |
| S OTA Configurations Settings         |                        |                      |
|                                       |                        |                      |
| CTA Configuration                     | Property               | Value                |
| i i i i i i i i i i i i i i i i i i i | SPI1-SPI2-KID-KIC      | 00210000             |
| Integrity                             | Counter management     | No counter available |
|                                       | Counter value          | 000000000            |
| Confidentiality                       | Counter step (decimal) | 1                    |
| Command Packet                        | TAR                    | 000000               |
|                                       | Mode                   | Compact              |
|                                       | -                      |                      |

We will now set some parameters starting with some general 03.48 settings.

From your supplier you should have received some documentation on your card regarding codes, keys and other settings. Here you'll need the TAR value.

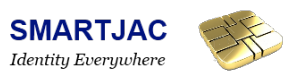

# OTA Integrity setting (KiD)

| S OTA Configurations Settings |                     |                                       |
|-------------------------------|---------------------|---------------------------------------|
|                               |                     |                                       |
| OTA Configuration             | Property            | Value                                 |
|                               | Integrity           | Cryptographic checksum                |
|                               | KID algorithm group | DES                                   |
| Confidentiality               | KID algorithm       | Triple DES in outer-CBC mode - 2 keys |
|                               | KID key index       | 01                                    |
| Command Packet                | Active KID key      | F                                     |
|                               |                     |                                       |

Enter or select the values according to the screenshot above.

For the SMAOT100NFC card the KiD = 15. In binary value, transformed from Hex, it's 00010101. And this shows us the properties to be set for Integrity.

0001 : key index 01 : Triple DES in outer -CBC mode using 2 keys 01 : DES

See next figure

## The coding for KiC and KiD is shown below:

| B8 | b7 | b6 | b5 | b4 | b3 | b2 | b1 |                                                                                                    |
|----|----|----|----|----|----|----|----|----------------------------------------------------------------------------------------------------|
|    |    |    |    |    |    |    |    | <pre>00: Algorithm known implicitly by both entiti 01: DES 10: Reserved 11: Proprietary implementations 00: DES in CBC mode 01: Triple DES in outer-CBC mode using two different keys 10: Triple DES in outer-CBC mode using three different keys 11: DES in ECB mode for KIC 11 : Reserved for KID</pre> |
|    |    |    |    |    |    |    |    | (keys implicitly agreed between both entities                                                                                                    |

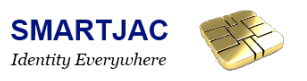

## OTA confidentiality setting (KiC)

| Source of the setting of the setting of the setting of the setting of the setting of the set of the set of | the second second second second second second second second second second second second second second second s |                                       |
|----------------------------------------------------------------------------------------------------|----------------------------------------------------------------------------------------------------|---------------------------------------|
|                                                                                                    |                                                                                                    |                                       |
| CTA Configuration                                                                                                    | Property                                                                                                    | Value                                 |
|                                                                                                    | Ciphering                                                                                                    | Ciphering                             |
| Integrity                                                                                                    | KIC algorithm group                                                                                            | DES                                   |
| () Integrity                                                                                                    | KIC algorithm                                                                                                  | Triple DES in outer-CBC mode - 2 keys |
| 📑 Confidentiality                                                                                                    | KIC key index                                                                                                  | 01                                    |
|                                                                                                    | Active KIC key                                                                                                 | 7A                                    |
|                                                                                                    |                                                                                                    |                                       |
|                                                                                                    |                                                                                                    |                                       |
| OTA Command Packet                                                                                                    |                                                                                                    |                                       |
|                                                                                                    |                                                                                                    |                                       |
| A Configuration                                                                                                    | Property                                                                                                    | Value                                 |
| 03.48                                                                                                    | Command Packet integrity                                                                                       | Cryptographic checksum                |
| Integrity                                                                                                    | Command Packet ciphering                                                                                       | Cyphering                             |
|                                                                                                    |                                                                                                    |                                       |
| Confidentiality                                                                                                    |                                                                                                    |                                       |
| 😻 Command Packet                                                                                                    |                                                                                                    |                                       |
|                                                                                                    |                                                                                                    |                                       |
| OTA Broof of reasint                                                                                                    |                                                                                                    |                                       |
| OTA Proof of receipt                                                                                                    |                                                                                                    |                                       |
|                                                                                                    |                                                                                                    |                                       |
| Configuration                                                                                                    | Property                                                                                                    | Value                                 |
| 03.48                                                                                                    | Proof of receipt setting                                                                                       | Required to be sent                   |
| Integrity                                                                                                    | Proof of receipt integrity                                                                                     | Cryptographic checksum                |
| Confidentiality                                                                                                    | Proof of receipt ciphering                                                                                     | Cyphering                             |
| Contractionality                                                                                                    |                                                                                                    |                                       |
| Command Packet                                                                                                    |                                                                                                    |                                       |
| 裬 Proof of receipt                                                                                                    |                                                                                                    |                                       |

After this step, click "OK" and work with Explorer tool again, and we will try to scan the card again.

# Scan with Explorer

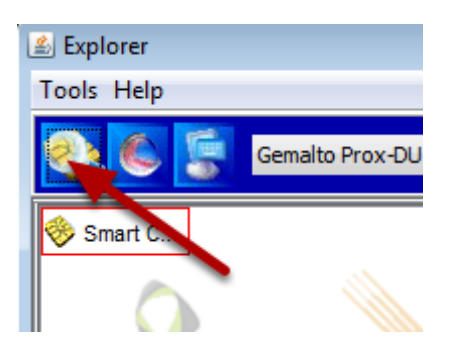

Click the "Scan" button, and ...

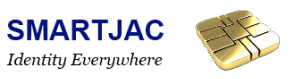

#### **Card content**

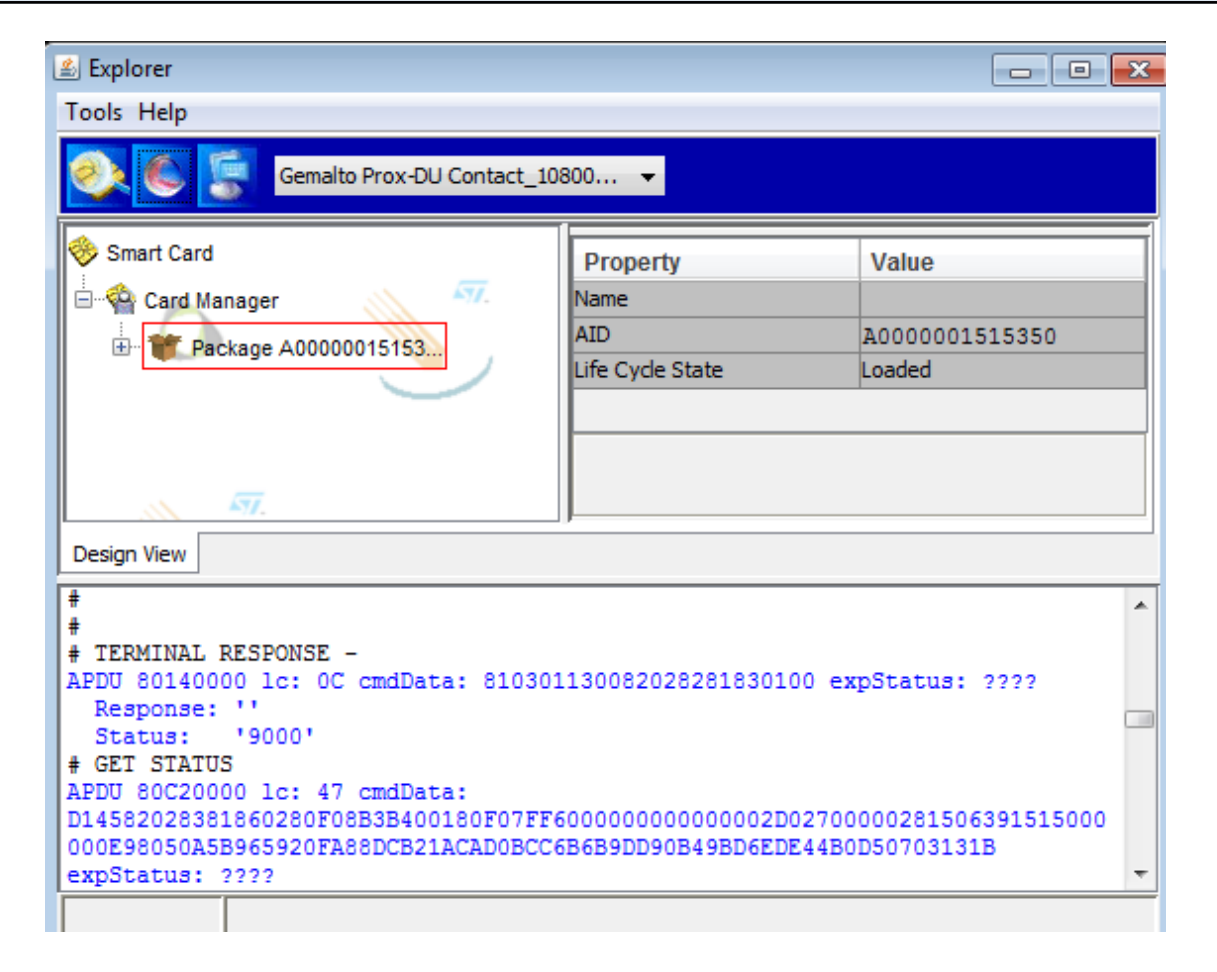

So, you should have no errors, and you should have one package under the Card Manager.

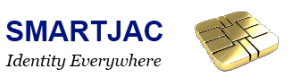

#### Loader

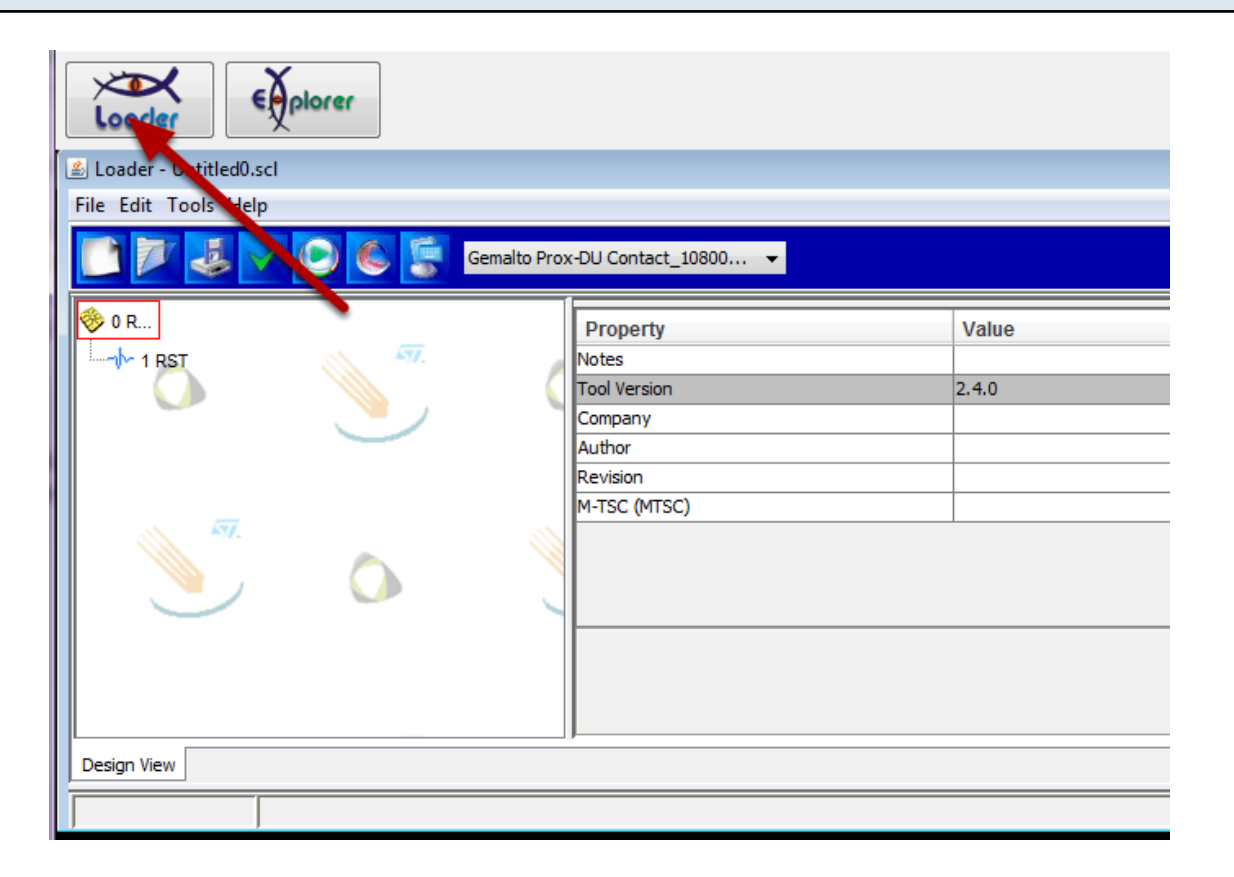

Now it's time to start playing with the "loader" tool. Click on the "loader" button and a new window appears.

#### Add OTA session

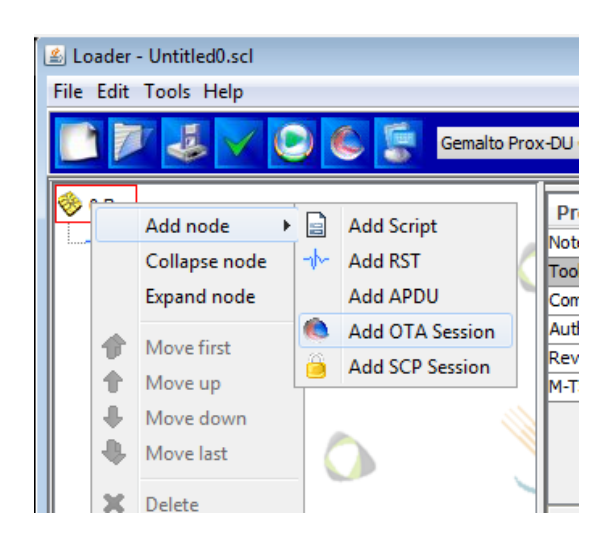

We are going to use OTA to install an app on the card. So right-click on the chip icon and select "Add node / Add OTAsession".

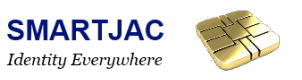

# **OTA Session & Add applet**

| 🛃 Loader - Untitled0.scl                                                                                                    |                                             |       |
|----------------------------------------------------------------------------------------------------|---------------------------------------------|-------|
| File Edit Tools Help                                                                                                    |                                             |       |
| Gemalto Pro                                                                                                    | x-DU Contact_10800 👻                        |       |
| 🧇 0 Root 🖉 🦉                                                                                                    | Property                                    | Value |
|                                                                                                    | Notes                                       |       |
|                                                                                                    | Secured data length (decimal)               | 90    |
| Add node 🕨 🗰 Add Package                                                                                                    | Send Terminal Profile                       |       |
| Collapse node 🛛 🛛 Add Applet                                                                                                    | Group APDUs                                 |       |
| Expand node 🛛 🕄 Add Applet STK                                                                                                    | Jse Default OTA Config                      |       |
| ☆       Move first       ▲       Add Applet UTK         ☆       Move up       ▲       Add APDU         ↓       Move down       ▲       Add Script         ↓       Move last       ▲       Add SCP Session | .ocal Config                                | 1     |
| 🗙 Delete                                                                                                    | Set As Default   Get Default   Local Config |       |
| لــــــــــــــــــــــــــــــــــــ                                                                                                    | ]                                           |       |
| Design Vi 📄 Copy                                                                                                    |                                             |       |
| Paste                                                                                                    |                                             |       |

- 1. Check the "Send Terminal Profile" checkbox
- 2. Right-click "OTASession" icon and select "Add node / Add Package"

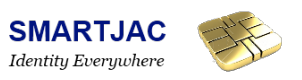

### Select the application and add applet

| 🛎 Loader - Untitl           | ed0.scl       |                                               |    |
|-----------------------------|---------------|-----------------------------------------------|----|
| File Edit Tools             | Help          |                                               |    |
|                             | l 🗸 🕑 🌜       | Gemalto Prox-DU Contact_10800 👻               |    |
| ♦ 0 Root I RST ■ ● 2 OTASes | sion          | 7. Property Valu<br>Notes<br>File Name<br>AID | le |
| 🗄 · 🖤 3 F                   | Add node 🔹 🕨  | Add Applet                                    |    |
|                             | Collapse node | Applet STK ity Domain AID                     |    |
|                             | Expand node   | Acd Applet UTK optional component             |    |
| 1                           | Move first    | Toolchain                                     |    |
|                             | Move up       |                                               |    |
|                             | Move down     | 2                                             |    |
| •                           | Move last     | File Name Toolchain                           |    |
| <b></b> >                   | Celete        |                                               |    |

- 1. Click on "File Name" and select your app
- 2. Right-click on the package icon and select "Add node / Add Applet"

| e Edit Tools Help |       |                           |                 |                            |    |
|-------------------|-------|---------------------------|-----------------|----------------------------|----|
|                   | Gema  | Ito Prox-DU Contact_10800 | •               |                            |    |
| > 0 Root          |       | Property                  |                 | Value                      | Τ  |
|                   | ATT.  | Notes                     |                 |                            | ٦. |
|                   |       | Name                      |                 |                            | 1  |
| 2 UTASESSION      |       | Status                    |                 | Selectable                 | 1  |
| 🖃 😈 3 nfc.cap     |       | Package AID               |                 | A000000DD0000DD00000DD0000 | 1  |
| 4 A000000         |       | DD AID                    |                 | A0000000DD0000DD00000DDD00 | 1  |
|                   |       | Instance AID              |                 | A0000000DD0000DD00000DDD00 | 1  |
| AN 57.            |       | Application privilege     |                 | 00                         |    |
|                   |       | Non volatile memory f     | or installation | 0000                       | 1  |
|                   |       | Volatile memory for in    | stallation      | 0000                       | 1  |
|                   |       | Applet specific parame    | eter            |                            | 1  |
|                   |       | Token                     |                 |                            | 1  |
|                   |       | Contactless Services      |                 |                            | ľ  |
|                   |       | Contactless Protocol F    | Parameters      |                            | 1  |
|                   | N 157 | User Interaction Para     | meters          |                            | ١. |
|                   |       | / · · ·                   |                 |                            | -  |
|                   |       |                           |                 |                            |    |
|                   |       | Contection Services       |                 |                            |    |
|                   |       | Contactiess Dervices      |                 |                            |    |
|                   |       |                           |                 |                            |    |

You should now have a screen looking like this.

As we in this guide have chosen an NFC app, we also have to make some Contactless

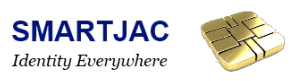

Services configurations... so that's the next step.

Click on "Contactless Services" button and a new window will pop-up.

| Add contactless pro                                                                                                    | dd contactless protocol profiles                                                                                                    |                                                                                                    |       |                                                                       |  |       |
|----------------------------------------------------------------------------------------------------|----------------------------------------------------------------------------------------------------|----------------------------------------------------------------------------------------------------|-------|-----------------------------------------------------------------------|--|-------|
| Contactless Configurations Setting Contactless Configurations Setting Configurations Setting Configurations Set | ings fo                                                                                                    | or applet: 4 A000                                                                                                    | 00000 | DD0000DD000000DDD00DD00                                               |  |       |
| Contactless Services                                                                                                    |                                                                                                    |                                                                                                    | Pro   | perty                                                                 |  | Value |
| Contactless Protocol Paramet                                                                                                    |                                                                                                    |                                                                                                    | Conta | actless Protocol Parameters                                           |  |       |
| User Interaction Parameters<br>Reader Mode Parameters                                                                                                    | User Interaction Parameters<br>Reader Mode Parameters<br>Reader Mode Parameters<br>Add node<br>Expand n<br>Move firs<br>Move up<br>Move dor<br>Move last<br>X<br>Delete<br>X<br>Cut<br>Copy<br>Paste | er Interaction Parameters<br>ader Mode Parameters<br>Add node<br>Collapse node<br>Expand node<br>Move first<br>Move oup<br>Move down<br>Collapse node<br>Add Contactless protocol profiles<br>Add Protocol parameters for type A<br>Add Protocol parameters for type B<br>tial Contactless Activation State<br>cognition Algorithm<br>porithm Identifier<br> |       | None None                                                             |  |       |
| al                                                                                                    |                                                                                                    | <ul> <li>Move last</li> <li>Delete</li> <li>Cut</li> </ul>                                                                                                    | nti   | nuous Processing Selected<br>nuous Processing                         |  | None  |
|                                                                                                    |                                                                                                    |                                                                                                    | mm    | nunication Interface Access Parameters<br>nunication Interface Access |  |       |
|                                                                                                    |                                                                                                    | Copy ntactless Protocol Parameters Profile Structure<br>Paste tocol parameters for type A                                                                                                    |       |                                                                       |  |       |
|                                                                                                    | 2                                                                                                    | Import                                                                                                    |       |                                                                       |  |       |

Right-click on "Contactless Protocol Parameters" and select "Add node / Add Contactless protocol profiles"

| fill in properties |  |
|--------------------|--|
|                    |  |
|                    |  |

| Contactless Services                                       | Property                                     | Value                               |
|------------------------------------------------------------|----------------------------------------------|-------------------------------------|
| Contactless Protocol Parameters                            | Contactless Protocol Parameters Profile Type | Type A                              |
| Contactless protocol profil<br>User Interaction Parameters | Contactless Protocol Profile Identifier      | Reserved for proprietary usage - 90 |
|                                                            | Contactless Protocol Profile Identifier Name | 1234                                |
|                                                            |                                              |                                     |

Fill in / Select the values as above

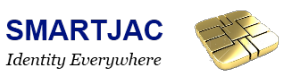

### Select Type A

| Contactless Services            | Property                                          | Value                  |
|---------------------------------|---------------------------------------------------|------------------------|
| Contactless Protocol Parameters | Contactless Protocol Parameters                   | 800181A206A00490021234 |
| Contactless protocol profiles   | Protocols for Implicit Selection                  | 800181                 |
| contactiess protocor promes     | Type A                                            |                        |
| User Interaction Parameters     | Type B                                            |                        |
| Reader Mode Parameters          | Type F                                            |                        |
|                                 | Initial Contactless Activation State              | None                   |
|                                 | Recognition Algorithm                             |                        |
|                                 | Algorithm Identifier                              | None                   |
|                                 | Algorithm Parameter                               |                        |
|                                 | Continuous Processing Selected                    |                        |
|                                 | Continuous Processing                             | None                   |
|                                 | Communication Interface Access Parameters         |                        |
|                                 | Communication Interface Access                    |                        |
|                                 | Contactless Protocol Parameters Profile Structure | A206A00490021234       |
|                                 | Protocol parameters for type A                    |                        |
|                                 | Protocol parameters for type B                    |                        |

## Check the box "Type A"

### Done!

## Installing applet on card

| 🛎 Loader - SMAOT100NF                                                                                                    | FC.scl                               |                                  |                            |
|----------------------------------------------------------------------------------------------------|--------------------------------------|----------------------------------|----------------------------|
| File Edit Tools Help                                                                                                    |                                      |                                  |                            |
|                                                                                                    | Gemalto Pr                           | ox-DU Contact_10800 👻            |                            |
| 🧇 0 Root                                                                                                    | <b>T</b>                             | Property                         | Value                      |
|                                                                                                    | A77.                                 | Notes                            | A                          |
| E CTASession                                                                                                    |                                      | Name                             |                            |
| 1 2 afa ana                                                                                                    |                                      | Status                           | Selectable                 |
| 3 ntc.cap                                                                                                    |                                      | Package AID                      | A000000DD0000DD00000DD0000 |
| 🖪 4 A000000                                                                                                    | 0DD0000DD00000DDDD00DD               | AID                              | A000000DD0000DD00000DDD00  |
|                                                                                                    |                                      | Instance AID                     | A000000DD0000DD00000DDD00  |
| ×77.                                                                                                    | Application privilege                | 00                               |                            |
|                                                                                                    | Non volatile memory for installation | 0000                             |                            |
|                                                                                                    |                                      | Volatile memory for installation | 0000                       |
|                                                                                                    |                                      | Contactless Services             |                            |
| Design View                                                                                                    |                                      |                                  |                            |
| 85F448CA623844'           Status:         '9000'           #           #           # TERMINAL RESPONSE           APDU 80140000 lc::           Besponse: | 2 -<br>DC cmdData: 810301130082      | 2028281830100 expStatus: ????    |                            |
| Status: '9000'                                                                                                    |                                      |                                  |                            |

Now everything is prepared in order to install the nfc application on the card.

Just click on the "RUN" icon and APDU commands will be sent to the card, and you can see

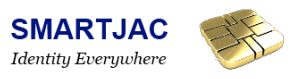

them in the terminal window.

You should only have blue and black text. Red text indicates some kind of error.

| Exploring the card again         |                       |                               |
|----------------------------------|-----------------------|-------------------------------|
|                                  |                       |                               |
| 🛃 Explorer                       |                       |                               |
| Tools Help                       |                       |                               |
| Gemalto Prox-DU Contact_10800.   |                       |                               |
| 😵 Smart Card                     | Property              | Value                         |
| 🖶 🖶 🦓 Card Manager 🛛 👘           | Name                  |                               |
| Package A000001515350            | AID                   | A000000DD0000DD00000DDD00DD00 |
|                                  | Life Cycle State      | Selectable                    |
|                                  | Application Privilege | 00                            |
| Applet A000000DD0000DD00000DDD00 | DD                    |                               |
|                                  |                       |                               |
| <                                | 4                     |                               |
| Design View                      |                       |                               |
|                                  |                       |                               |

Using "Explorer" tool again and scanning the card, shows us the package and the applet now on the card!